# Webinar Instructions Guide for GHs & RDs (How to access GHs & RDs Webinar Announcement Admin Panel)

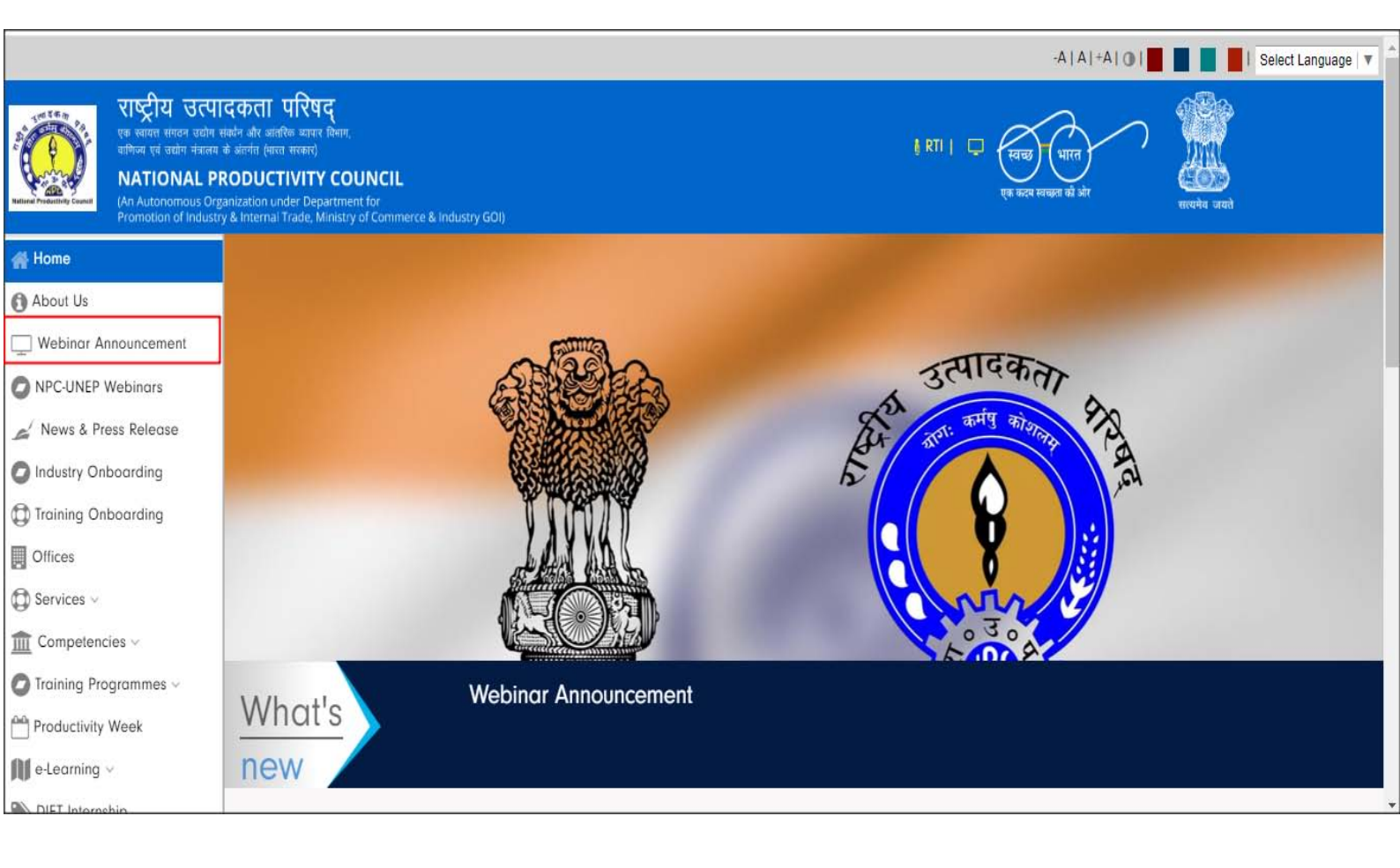

# **Prepared By:**

IT Team

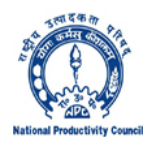

National Productivity Council 5-6 Institutional Area, Lodi Road, New Delhi-110003

#### LOGIN

**Step 1:** Type URL: <u>https://www.npcindia.gov.in/NPC/Login/index</u> OR Click Webinar Announcement button under Dashboard on KM Portal

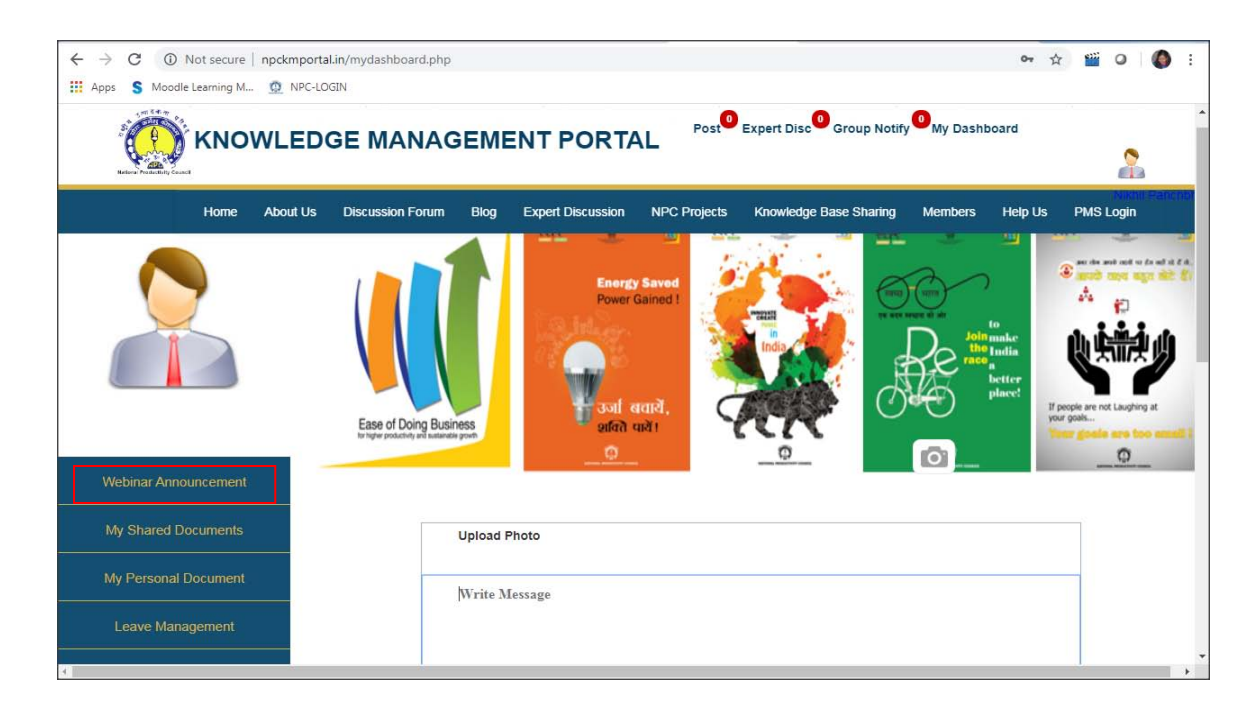

**Step 2**: After the completion of Step 1 above, following screen appears:

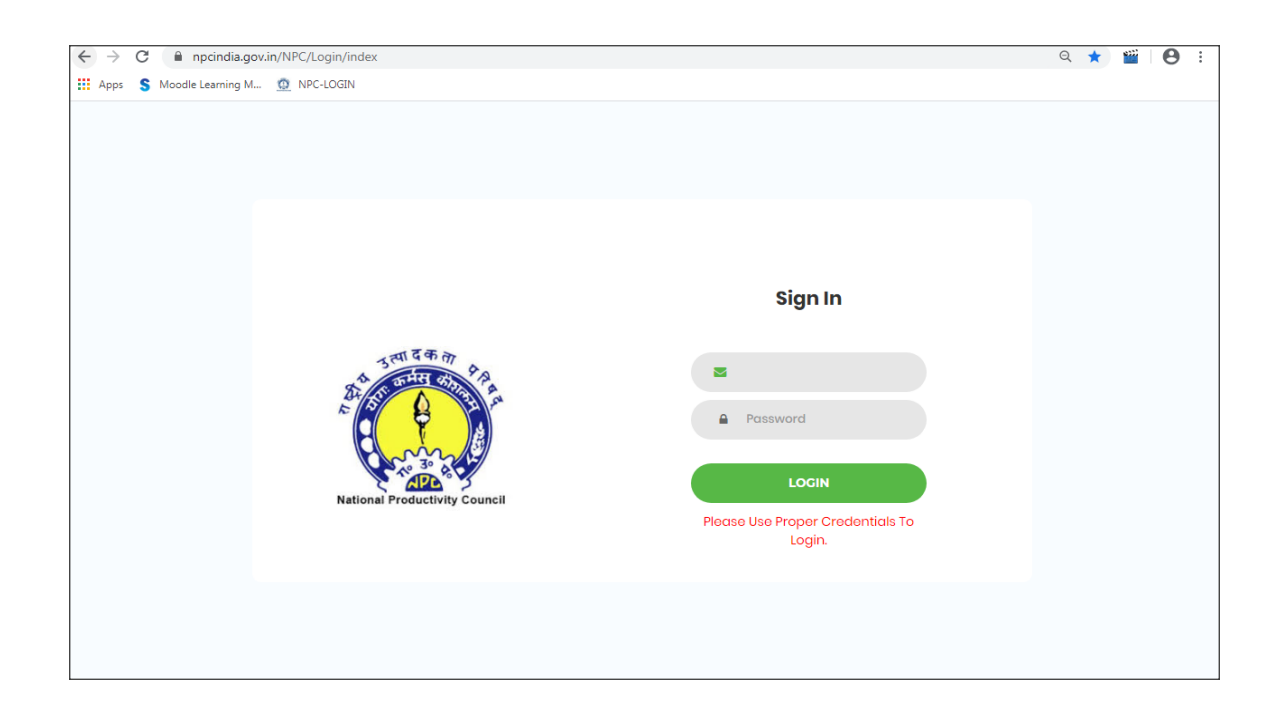

Step 3: Enter User Name (NPC Official Email Id) & Password, Click on "LOGIN" Button

# WEBINAR ANNOUNCEMENT DASHBOARD

**Step 4:** After submitting the login details, user is redirected to the following default Webinar Announcement screen as shown below:

|                                                                                                    |                                                                                                    |                                                                                                    |                       |                | -A         | A +A   <b>O</b>   | Select Language                 | <b>Y</b> |
|----------------------------------------------------------------------------------------------------|----------------------------------------------------------------------------------------------------|----------------------------------------------------------------------------------------------------|-----------------------|----------------|------------|-------------------|---------------------------------|----------|
| राष्ट्रीय उत्<br>एक क्यम संगठ पर<br>बलिव एवं प्रकी क्य<br>MATIONAL<br>(An Automonus<br>Fromotion of Ind | पादकता परिष<br>In संबंध और आंतरिक व्याप<br>लय के अंतर्गत (भारत सरकार<br>PRODUCTIVIT<br>Organization under De<br>ustry & Internal Trade, | वर्द्<br>re किला,<br>)<br><b>Y COUNCIL</b><br>partment for<br>Ministry of Commerce & Industry GO() |                       |                |            | ्स्वच्छ<br>एक कटण | भारत मार्ग्स संस्थान क          | न्यते    |
| Sh. Nikhil Panchbhai                                                                                    |                                                                                                    | Participants Data                                                                                  | Add W                 | ebinar/Webinc  | ir Slot    | WebEx I           | Host One License - Slot Details | 5        |
| Training Program                                                                                        |                                                                                                    | Edit Webinar Details                                                                               | P                     | ayment Details |            |                   |                                 |          |
| L Downlaod Manual                                                                                       |                                                                                                    |                                                                                                    |                       |                |            |                   |                                 |          |
| a Change Password                                                                                       |                                                                                                    |                                                                                                    |                       |                |            |                   |                                 |          |
| O User-Log                                                                                              |                                                                                                    |                                                                                                    | Webinar List          |                |            |                   |                                 |          |
| 🕞 Log-Out                                                                                               |                                                                                                    |                                                                                                    | Select Webinar Status |                |            | Search            |                                 |          |
| f У 🖻 in 🛛                                                                                              |                                                                                                    |                                                                                                    | 1                     | nformation Te  | chnology   |                   |                                 |          |
|                                                                                                    | S.No.                                                                                                    | Title Of Webinar                                                                                   |                       | Time Slot      | Date       | Speaker           | Participant Fee(In INR)         | Status   |
|                                                                                                    | 1                                                                                                    | Role of ICT in driving Gover                                                                       | nment Performance     | 03:00 pm       | 02-07-2020 | Sh. Bhaskar       | 200                             | Upcoming |
|                                                                                                    |                                                                                                    |                                                                                                    |                       |                |            |                   |                                 |          |

Here GH/RD can filter their respective Webinars on the basis of following webinar status (Completed/Ongoing/Upcoming) as shown below:

|                                                                                                    |                                                                                             |                                                                                   |                       |                | -A         | A +A   <b>O</b>            | Select Language                   | •        |
|----------------------------------------------------------------------------------------------------|---------------------------------------------------------------------------------------------|-----------------------------------------------------------------------------------|-----------------------|----------------|------------|----------------------------|-----------------------------------|----------|
| ترجی بر این مربق می مربق می مرب<br>مربق می مربق می مربق می مربق می مربق می مربق می مربق می مربق می مربق می مربق می مربق می مربق می مربق می مربق می<br>مربق می مربق می مربق می مربق می مربق می مربق می مربق می مربق می مربق می مربق می مربق می مربق می مربق می مربق می<br>مربق می مربق می مربق می مربق می مربق می مربق می مربق می مربق می مربق می مربق می مربق می مربق می مربق می مربق می مربق می مربق می مرب<br>مربق می مربق می مرب<br>مربق می مربق می مربق می مربق می مربق می مربق می مربق می مربق می مربق می مربق می مربق می مربق می مربق می مربق می مربق می مربق می مرب<br>مربق می مربق می مربو می مربو می مربو می مربو می مربو می مربو می مربو می مربو می مربو می مربو می مربو می مرب | ता परिष<br>त आंतरिक व्यापान<br>त (भारत सरकार)<br>UCTIVITY<br>on under Dep<br>ernal Trade, M | द्<br>F किमन,<br>Y COUNCIL<br>partment for<br>Ministry of Commerce & Industry GOI | 0                     |                |            | स्वन्ध<br>एक करा           | भारत<br>साम्रज के ओग<br>सारामेय प | नयते     |
| Sh. Nikhil Panchbhai                                                                                                    |                                                                                             | Participants Data                                                                 | Add Wo                | ebinar/Webing  | ır Slot    | WebEx                      | Host One License - Slot Details   |          |
| Webinar Announcement                                                                                                    |                                                                                             | Edit Webinar Details                                                              | Po                    | ayment Details |            |                            |                                   |          |
| La Downlaod Manual                                                                                                    |                                                                                             |                                                                                   |                       |                |            |                            |                                   |          |
| A: Change Password                                                                                                    |                                                                                             |                                                                                   | Webinar List          |                |            |                            |                                   |          |
| User-Log                                                                                                    |                                                                                             |                                                                                   | Select Webinar Status |                |            | <ul> <li>Search</li> </ul> |                                   |          |
| G Log-Out                                                                                                    |                                                                                             |                                                                                   | Select Webinar Status |                |            |                            | •                                 |          |
| f 🎔 🗖 in 🞯                                                                                                    |                                                                                             |                                                                                   | Ongoing               |                |            |                            |                                   |          |
|                                                                                                    | S.No.                                                                                       | Title Of Webinar                                                                  | Upcoming<br>Completed |                |            | peaker                     | Participant Fee(In INR)           | Status   |
|                                                                                                    | 1                                                                                           | Role of ICT in driving Gove                                                       | ernment Performance   | 03:00 pm       | 02-07-2020 | Sh. Bhaskar                | 200                               | Upcoming |
|                                                                                                    |                                                                                             |                                                                                   |                       |                |            |                            |                                   |          |

#### User will be presented with the following features:

1. Add Webinar/Webinar Slot :

- Step 1: This feature provide the facility to **book webinar slots online as per the CISCO WebEx Common licenses amongst RD's & HQ Groups** and at the same time **upload Webinar details on NPC Website for clients.**
- Step 2: System/portal will only allow RD's & HQ Groups to book Webinar slots from their respective CISCO WebEx Common licenses. Eg. RD Chandigarh, RD Kanpur & RD Jaipur is only allowed to book webinar slot(s) through CISCO WebEx Common licenses Five etc.
- 2. Edit Webinar details : This feature allows the GHs/RDs/User to edit/remove webinar slots/details uploaded online by various GHs/RDs. Changes done in the edit section will get automatically reflected on NPC website.
- 3. WebEx CISCO WebEx License Host Slot details : This feature allows GHs/RDs to see all the webinar slot bookings under their respective CISCO WebEx Common Host licenses
- 4. Participants Data : This feature allows GHs/RDs to check/track the number & status of the participants registered under their respective webinars
- 5. Payment details: This feature allows GHs/RDs/User to check/track the payment status (Like transaction details etc) of the participants
- 1. Add Webinar/Webinar Slot: To book webinar slot under respective GHs/RDs CISCO WebEx Common Host License and to upload webinar details on NPC website, user will perform the following steps:

| inar Announcement | Webingr Title                    |                                       |
|-------------------|----------------------------------|---------------------------------------|
| aod Manual        | Webingr Title                    | Webinar Mode : O Paid O Free          |
| Password          |                                  |                                       |
|                   | Name of the Speaker/Expert:      |                                       |
|                   | Name of the Speaker/Expert       |                                       |
|                   | Enter Cisco WebEx Attended Link: | Name of Group/Regional Directorate:   |
|                   | Only URL                         | -Department Name-                     |
|                   | Select Webinar Date:             | Select WebEx Host :                   |
|                   | dd / mm / yyyy                   | -Select WebEx Host-                   |
|                   | Select Webinar Slot :            | Webinar Description(word limit 200) : |
|                   | Select Start time                |                                       |
|                   |                                  |                                       |
|                   |                                  |                                       |
|                   |                                  | 4                                     |
|                   |                                  |                                       |
|                   |                                  |                                       |

Step 1: Click on "Add Webinar/Webinar Slot, user will be presented with following screen:

- Step 2: Enter Webinar Title
- Step 3: Select Webinar Mode (Paid or Free). If Webinar Mode is Paid, Enter Fee in Numbers only (Eg. 200 or 457) [Note: Not to prefix or suffix Fee with any alphabetic letter & special characters]
- Step 4: Enter Name of the Speaker/Expert

- Step 5: Enter Cisco WebEx Attendee Link. The Cisco WebEx Attendee link will be available to the participants who have successfully paid the participation fee
- Step 6: Select Name of Group/Regional Directorate name from drop down list as shown in the below screen:

| Sh. Nikhil Panchbhai  |                                         |                                       |
|-----------------------|-----------------------------------------|---------------------------------------|
| Training Program      | Add Webinar Slot & Uplo                 | ad Webinar Details on NPC Website     |
| 🖵 Webinar Announcemer |                                         |                                       |
| La Downlaod Manual    | Webinar Title :                         |                                       |
| 🗞 Change Password     | Digital Transformation for Organization | Webinar Mode :                        |
| D User-Log            | Name of the Speaker/Expert:             | Webinar Amount :                      |
| 🕩 Log-Out             | Sh. Prabhakar                           | 200                                   |
| f 🔰 🖸 in 🞯            | Name of Group/Regional Directorate:     | Select Webinar Date:                  |
|                       | Information Technology                  | dd / mm / yyyy                        |
|                       | ·                                       | Please Select the Webinar Date        |
|                       | Select WebEx Host :                     | Select Webinar Slot :                 |
|                       | -Select WebEx Host-                     | <ul> <li>Select Start time</li> </ul> |
|                       | Please Select the Host                  |                                       |
|                       |                                         |                                       |
|                       | Webinar Description(word limit 200) :   |                                       |
|                       |                                         |                                       |
|                       |                                         |                                       |

- Step 7: Select Webinar Date
- Step 8: Select respective CISCO WebEx HOST License from drop down list
- Step 9: Select Webinar Slot, If Webinar Slot is already booked, a pop up message appears "Webinar Slot is already booked" as shown below

| Training Program     Webinar Announcemer | Add Weblindi Slot & Opload Weblindi Details on NPC W | ebsite |
|------------------------------------------|------------------------------------------------------|--------|
| L Download Manual                        | Webinor Title :                                      |        |
| 4 Change Password                        | Digital Transformation fo                            |        |
| D User-Log                               | Name of the Speaker/Exp                              |        |
| Log-Out                                  | Sh. Probhakar OK 03 : 00 PA                          |        |
| f <b>y o</b> 6 0                         | Name of Group/Regional Directorate:                  |        |
|                                          | Select WebEx Host :                                  |        |
|                                          | WebEx Host One License v 03:00 pm                    |        |
|                                          | Webinor Description(word limit 200) :                |        |

[Kindly Note: GHs/RDs can book their webinar slots in the time difference of Half an hour, as already conveyed with the approval of Competent Authority]

Step 10: Enter Description of the Webinar Step 11: Upload Webinar Brochure in pdf Format & click on Submit Button.

| aining Program                     | Add Webinar Slot & Uplo                                    | ad Webinar Details on NPC Website |
|------------------------------------|------------------------------------------------------------|-----------------------------------|
| Webinar Announcemer                |                                                            |                                   |
| Downlaod Manual<br>Change Password | Webinar Title :<br>Digital Transformation for Organization | Webinar Mode :                    |
| User-Log                           | Name of the Speaker/Expert:                                | Webinar Amount :                  |
| Log-Out                            | Sh. Prabhakar                                              | 200                               |
| f 🔰 🖸 in 🔯                         | Name of Group/Regional Directorate:                        | Select Webinar Date:              |
|                                    | Information Technology                                     | ~ 02 / 07 / 2020                  |
|                                    | Select WebEx Host :                                        | Select Webinar Slot :             |
|                                    | WebEx Host One License                                     | Select Start time                 |

After Clicking on "**Submit Button**". The Popup message appears confirming that "The Slot has been booked successfully and the webinar details has successfully been uploaded on NPC website" as shown below:

|                                                                                                    |                                                                                                | -A   A   +A   💽      |                                 | Select Language |  |
|----------------------------------------------------------------------------------------------------|------------------------------------------------------------------------------------------------|----------------------|---------------------------------|-----------------|--|
| प्राष्ट्रीय उत्पादकता परिषद्<br>क स्वय सामक वर्षा स्वर्भ से क्यांति स्वय प्रिषद्<br>क स्वय सामक वर्षा स्वर्भ से क्यां के क्यांति स्वया स्वय<br>Mational Productivity CO<br>Portico of Industry 8 Internal Trade Mate | Slot has been booked successfully<br>Webinar details has been upload<br>Website successfully ! | ed on NPC            | राच्छ भारत<br>कदप स्वच्छन को ओर | ा व्याप्ते      |  |
| Sh. Nikhil Panchbhai Warning! Max5                                                                                                    | Click On Proceed                                                                               |                      |                                 |                 |  |
| Training Program                                                                                                    |                                                                                                | Proceed              |                                 |                 |  |
| 🖵 Webinar Announcemer                                                                                                    | L                                                                                              |                      |                                 |                 |  |
| 🛓 Downlaod Manual 🛛 🗛                                                                                                    | d Webinar Slot & Upload \                                                                      | Nebinar Det          | ails on l                       | NPC Website     |  |
| A Change Password                                                                                                    |                                                                                                |                      |                                 |                 |  |
| User-Log     Web                                                                                                    | inar Title :                                                                                   |                      |                                 |                 |  |
| 🖼 Log-Out                                                                                                    | ebinar Title                                                                                   | Webinar Mode :       | O Paid                          | O Free          |  |
|                                                                                                    | e of the Speaker/Expert:                                                                       |                      |                                 |                 |  |
| No                                                                                                    | me of the Speaker/Expert                                                                       |                      |                                 |                 |  |
| Nam                                                                                                    | e of Group/Regional Directorate:                                                               | Select Webinar Date: |                                 |                 |  |
|                                                                                                    | Department Name-                                                                               | dd/mm/yyyy           |                                 |                 |  |
|                                                                                                    |                                                                                                |                      |                                 |                 |  |

### EDIT WEBINAR DETAILS

To edit/remove webinar details on NPC website, user will perform following steps:

Step 1: Click "Edit Webinar details" Tab, user will be presented with the following screen

|                                                                                                    |                                                    |                                   |               |                                                        |                  |                 |                 |                 | A 1A1-A 101               | 1 1 1 1 1 1                                            | elect Langua                    | 20 V        |                     |
|----------------------------------------------------------------------------------------------------|----------------------------------------------------|-----------------------------------|---------------|--------------------------------------------------------|------------------|-----------------|-----------------|-----------------|---------------------------|--------------------------------------------------------|---------------------------------|-------------|---------------------|
| राष्ट्रीय उत्पा<br>के स्वयं के स्वयं<br>के स्वयं के स्वयं<br>NATIONAL PR<br>Management of Restaury | दकता परिषद्<br>Ористічну со                        | UNCIL<br>nt for<br>y of Commence  |               |                                                        |                  |                 |                 |                 |                           |                                                        | ) 🌉                             | 5           |                     |
| Sh. Nikhil Panchbhai<br>El Training Program<br>Webinar Announcement<br>& Change Password           | Show 10 \$                                         | - W                               | ebinar l      | Jpcoming S                                             | Schedule(s       | ) on WebE       | x Platforr      | n (As per t     | the slots pro             | wided by Gr                                            | oups/R[<br>Search               | Ds) —       |                     |
| + Log-Out                                                                                          | Remove †                                           | Edit                              | S.No.         | Webinar<br>Title                                       | Webinar<br>Date  | Webinar<br>Mode | Amount          | Speaker<br>Name | Group/RD's                | Webinor<br>Description                                 | Host                            | Slot        | Webinar<br>Template |
|                                                                                                    | Remove                                             | Edit                              | 1             | Role of ICT<br>in driving<br>Government<br>Performance | 02-07-2020       | Pold            | 200             | Sh.<br>Bhaskor  | Information<br>Technology | Role of ICT in<br>driving<br>Government<br>Performance | WebEx<br>Host<br>One<br>License | 03:00       |                     |
|                                                                                                    | < Showing 1 to 1                                   | of 1 entrie                       |               |                                                        |                  |                 |                 |                 |                           |                                                        |                                 | Previou     | a 1 Next            |
|                                                                                                    | All dor<br>Last Updated - 3<br>Visitor's Count - 5 | ations town<br>0/06/2020<br>97515 | arda the Prin | no Ministor's Not                                      | lonal Relief Fur | nd(PMNRF) noti  | fied for 100% ( | deduction from  | textable income :         | inder Section 803                                      | of the Incor                    | ne Tax Act, |                     |

- Step 2: In case of Webinar Cancellation before the commencement of the Webinar/Webinar completion, the concerned GH/RD has the facility to permanently remove the webinar details from NPC website by clicking on "Remove Button".
- Step 3: In case GH/RD want to edit the Webinar details/Slot details, Click on "Edit Button", User will be presented with following Edit Webinar details screen:
- Step 4: In case user wants to edit webinar basic details (other than Webinar Time slot), edit details and click on "Update button" to update the details on NPC Website.
- Step 5: In case user wants to edit Webinar time slot details, user click on "Change Slot Button", Following Select Webinar slot option appears:

| 🛎 Sh. Nikhil Panchbhai | Warning! Max-Size Allowed - 10MB and File Extension Allowed - 'pdf' Only. |                                 | ^ |
|------------------------|---------------------------------------------------------------------------|---------------------------------|---|
| E Training Program     | Edit Webinar Slot/Details                                                 |                                 |   |
| Lownlaod Manual        |                                                                           |                                 |   |
| & Change Password      | Webinar Title :                                                           |                                 |   |
| User-Log               | Digital Iransformation for Organization                                   |                                 |   |
| € Log-Out              | Name of the Speaker/Expert:                                               | Webinar Amount :                |   |
| f 🕑 🗖 in 🗇             | Sh. Prabhakar                                                             | 200                             |   |
|                        | Enter Cisco WebEx Attended Link:                                          | Already Selected Webinar Slot : |   |
|                        | Only URL                                                                  | 02:00 pm                        |   |
|                        | Name of Group/Regional Directorate:                                       | Select Webinar Date:            |   |
|                        | Information Technology ~                                                  | 02/07/2020                      |   |
|                        | Select WebEx Host :                                                       |                                 |   |
|                        | WebEx Host One License ~                                                  |                                 |   |
|                        | If you want to change the slot change the date and click on delete slot   | Change Slots                    | ĺ |
|                        | Upload Webinar Template ≽                                                 | Delete Document:                |   |

Step 6: Select new time slot from the available time slots and click on update button to update the webinar details on NPC website.

Step 7: To add or update CISCO WebEx Attendee Link after hosting of the webinar on NPC Website, add CISCO WebEx attendee link for the participants after successful payment under option EDIT WEBINAR DETAILS FORM.

[Kindly Note: Any type of Changes done by the concerned GH/RD in the Add Webinar/Slot booking form, changes will get automatically reflected on NPC website. All GHs/RDs are advised to enter or update information in proper format in the Webinar/Slot booking form as the same information is updating on NPC website]

# WEBEX CISCO WEBEX LICENSE HOST SLOT DETAILS

To see all the webinar slot bookings under their respective CISCO WebEx Common Host license, click on "WebEx Host \_\_ License-Slot Details" Button as shown below:

| Go back one page<br>Right-click or pull down to show history |                     | — WebEx Hos                                                             | st One Lice        | nse Slot Sch               | hedule (As                       | s per the slots | s provided                             | by Glot                        | ps/kbs/—                    |
|--------------------------------------------------------------|---------------------|-------------------------------------------------------------------------|--------------------|----------------------------|----------------------------------|-----------------|----------------------------------------|--------------------------------|-----------------------------|
| Training Program                                             |                     | WebEx Host :                                                            |                    | -Select Web                | bEx Host—                        | ~               |                                        |                                |                             |
| Webinar Announcement                                         |                     | Department<br>Date/Webinar Time                                         |                    |                            |                                  |                 |                                        |                                |                             |
| Change Password                                              |                     |                                                                         |                    |                            | dd / mm / yyyy Select Start time |                 |                                        |                                |                             |
| O User-Log                                                   |                     | Month/Year                                                              |                    | June                       | ~                                | 2020            | ~                                      |                                |                             |
| Log-Out                                                      |                     |                                                                         |                    |                            |                                  |                 |                                        |                                |                             |
| f 🗹 🖻 in 🞯                                                   |                     |                                                                         |                    |                            |                                  |                 |                                        |                                |                             |
|                                                              | Show 10<br>S.No. ↑↓ | entries Webinar Title                                                   | Webinar<br>Date ↑↓ | Webinar<br>Mode î↓         | Amount 1↓                        | Group/RD's ↓    | Host 1↓                                | Tīme<br>Slot î↓                | Search:<br>Add<br>Date/Time |
|                                                              | Show 10             | entries      Webinar Title      Digital Transformation for Organization | Webinar<br>Date    | Webinar<br>Mode Ti<br>Paid | Amount 11<br>200                 | Group/RD's 1    | Host 1<br>WebEx<br>Host One<br>License | Time<br>Slot 14<br>02:00<br>pm | Search:<br>Add<br>Date/Time |

#### PARTICIPANTS DATA

To check/track the number & status of the participants registered under their respective webinars, click on **"Participants Data"** Tab as shown below:

| eter valuer encose valuer an<br>encose valuer and<br>encose valuer and<br>encose valuer<br>encose valuer and<br>encose valuer and<br>encos | in an active name owner.<br>Bobuctivity COUNCIL<br>Isaadio under Department for<br>Isaenal Trade Uninety of Commerce & Industry GOI) | ्रियक्ष (धार)<br>एक स्रान मध्यम की और सावकेर उसती                                                                                                    |
|----------------------------------------------------------------------------------------------------|----------------------------------------------------------------------------------------------------|----------------------------------------------------------------------------------------------------|
| Sh. Nikhil Panchbhai  Training Program  Webinar Announcement  Change Password  User-Log  Log-Out                                                                                                    | — w                                                                                                    | ebinar Participants applied data (Count = '0') — (Registration_Successful_Count = '0') (Incomplete_Registration_Count = '0') (Free_Count = '0') Export All Data In Excel |
|                                                                                                    | Department                                                                                                    |                                                                                                    |
|                                                                                                    | Department<br>Webinar                                                                                                    | -ALL Departments-                                                                                                    |
|                                                                                                    | Show 10 e entries<br>S.No. 11 Participant Name 11 Email 11 DOB 11                                                                    | Search:                                                                                                    |
|                                                                                                    |                                                                                                    | No data available in table                                                                                                    |

# PAYMENT DETAILS

To check/track the payment status (Like transaction details etc) of the participants webinar wise, department wise etc, click on "**Payment Details**" Tab as shown below:

|                                                                                                    |                                                                                                    |                                                                   |                                      |                |                   |             | -A   A   +   | A   O   📕 📕 📕                   | Select Language                                                                                                 | 2 1           |      |
|----------------------------------------------------------------------------------------------------|----------------------------------------------------------------------------------------------------|-------------------------------------------------------------------|--------------------------------------|----------------|-------------------|-------------|--------------|---------------------------------|----------------------------------------------------------------------------------------------------|---------------|------|
| राष्ट्रीय उत्पाद<br>ख्वारा शंडन राजे से<br>क्षेत्रेच्या रहा क्षेत्र स्थान<br>स्वार्थ स्वार्थ के<br>स्वार्थ स्वार्थ के<br>संवार्य स्वार्थ के<br>संवार्य स्वार्थ के<br>संवार्थ स्वार्थ के<br>संवार्थ स्वार्थ के<br>संवार्थ स्वार्थ के<br>संवार्थ स्वार्थ के<br>संवार्थ स्वार्थ के<br>संवार्य स्वार्थ के<br>संवार्य स्वार्थ के<br>संवार्य स्वार्थ के<br>संवार्य संवार्थ के<br>संवार्य संवार्थ के<br>संवार्य संवार्य संवार संवार संवार्य संवार संवार संवार्य संवार्य संवार संवार संवार्य संवार संवार सं | कता परिष<br>र्धन और आंतरिक यापा<br>अंतर्गत (मारत सरकार)<br>ODUCTIVIT<br>nization under De<br>& Internal Trade, I | दि<br>र विभाग,<br>Y COUNCIL<br>partment for<br>Ministry of Commer | rce & Industry GOI)                  |                |                   |             |              | स्वच्छ भारत<br>एक कटम मयकत की ओ | () (in the second second second second second second second second second second second second second second se | ad            |      |
| Sh. Nikhil Panchbhai  Training Program  Webinger Appointement                                                                                                    |                                                                                                    |                                                                   | — Cc                                 | omplete Tran   | saction List —    |             |              |                                 |                                                                                                    |               |      |
| A Change Password                                                                                                    |                                                                                                    |                                                                   |                                      |                | Depar             | tment       |              |                                 |                                                                                                    |               |      |
| ❶ User-Log<br>ເ⇔ Log-Out                                                                                                    |                                                                                                    |                                                                   | Departme                             | ent            | -ALL Departments- |             | ~            |                                 |                                                                                                    |               |      |
| f 🕑 🛛 in 🖾                                                                                                    |                                                                                                    |                                                                   | Webina                               | r              |                   |             | ✓ Search     | Export                          |                                                                                                    |               |      |
|                                                                                                    | Show 1                                                                                                    | o ≑ entries                                                       |                                      |                |                   |             |              |                                 | Search:                                                                                                    |               |      |
|                                                                                                    | S.No.↑                                                                                                    | J Txn Id ↑J                                                       | Registration Id $\uparrow\downarrow$ | Transaction_id | 🗘 Webinar Title 🗍 | Slot Time 1 | Department 1 | Txn Date / Time ᡝ               | Txn Status ᡝ                                                                                                    | Amount Paid 1 | Cust |
|                                                                                                    |                                                                                                    |                                                                   |                                      |                |                   |             | No data ava  | ilable in table                 |                                                                                                    |               |      |
|                                                                                                    | <                                                                                                    |                                                                   |                                      |                |                   |             |              |                                 |                                                                                                    |               | >    |
|                                                                                                    |                                                                                                    |                                                                   |                                      |                |                   |             |              |                                 |                                                                                                    | Previous      | Next |

# WEBINAR ANNOUNCEMENT USER VIEW ON NPC WEBSITE:

| ← → ♂ ŵ               | 0 i loca                                                                                                | alhost/npc11/user/webinarpage                                          |                                  |                   |                     | 80% •••• 🖾              | ☆                                | 1111   | •    | ≡ |
|-----------------------|----------------------------------------------------------------------------------------------------|------------------------------------------------------------------------|----------------------------------|-------------------|---------------------|-------------------------|----------------------------------|--------|------|---|
| ☆ Home ③ About Us     | NOTE: IOB Bank Customer Help-Desk Number : 1800 425 4445 & IOB Bank Contact Details: 044-2888 9350/9358 |                                                                        |                                  |                   |                     |                         |                                  |        |      |   |
| Webinar Announcement  |                                                                                                    |                                                                        |                                  |                   |                     |                         |                                  |        |      |   |
| NPC-UNEP Webinars     | Wabingr Announcement                                                                                    |                                                                        |                                  |                   |                     |                         |                                  |        |      |   |
| Offices               |                                                                                                    |                                                                        |                                  |                   |                     |                         |                                  |        |      |   |
| Services ~            | Announc                                                                                                 | ement NPC-UNEP Webin                                                   | ars Webinar Instru               | ction(s) Guide    | Payment 1           | Ferms & Conditions      |                                  |        |      |   |
| m Competencies ~      |                                                                                                    |                                                                        |                                  |                   |                     |                         |                                  |        |      |   |
| Training Programmes ~ | Departme                                                                                                | nt                                                                     | Webinar Title                    | Webinar Title     |                     |                         | Month(2020)                      |        |      |   |
| Industry Onboarding   | -ALL Dep                                                                                                | artments-                                                              | <ul> <li>→ Webinar Ti</li> </ul> | -Webinar Title-   |                     |                         | <ul> <li>Select Month</li> </ul> |        | ~    |   |
| 🗊 Training Onboarding |                                                                                                    |                                                                        |                                  |                   |                     |                         |                                  |        |      |   |
| Productivity Week     | And buildings Group                                                                                     |                                                                        |                                  |                   |                     |                         |                                  |        |      |   |
| e-Learning ~          |                                                                                                    |                                                                        |                                  | Agri Dosiness Orc | νφp                 |                         |                                  |        |      |   |
| NIET Internship       | S.No.                                                                                                   | Title Of Webinar Date Participar                                       |                                  | Participant Fe    | ee(In INR) Brochure |                         | iure                             | Action |      |   |
| Facilities ~          |                                                                                                    |                                                                        |                                  |                   |                     |                         |                                  |        |      |   |
| Notifications ~       |                                                                                                    |                                                                        |                                  |                   |                     |                         |                                  |        |      |   |
| Le Publications       | AIP Chennoi                                                                                             |                                                                        |                                  |                   |                     |                         |                                  |        |      |   |
| Hedia Media           | S.No.                                                                                                   | Title Of Webinar                                                       |                                  |                   | Date                | Participant Fee(In INR) | Brochure                         | Action |      |   |
| 0° COE Website        |                                                                                                    |                                                                        |                                  |                   |                     |                         |                                  | _      |      |   |
| f У 🛛 in 🞯            | 1                                                                                                    | Power Quality impacts on Efficiency, keliability and Electrical Salety |                                  |                   | 18-07-2020          | 300                     |                                  | A      | oply |   |
|                       |                                                                                                    |                                                                        |                                  |                   |                     |                         |                                  |        |      |   |
|                       | Centre of Excellence - Industry 4.0                                                                     |                                                                        |                                  |                   |                     |                         |                                  |        |      |   |